# Gestione Referenti Secondari

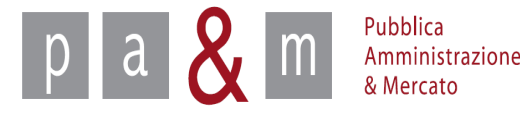

#### Il Referente Primario per creare nuovi Referenti Secondari deve selezionare la voce «Gestione Referenti Secondari» all'interno della sezione «Indirizzario fornitori».

| 1 Impresa                                                                                                    | Comunicati informativi                                                                                                    |                                                                                                    |                    |              |                    |                                                                           |  |  |
|----------------------------------------------------------------------------------------------------|----------------------------------------------------------------------------------------------------|----------------------------------------------------------------------------------------------------|--------------------|--------------|--------------------|---------------------------------------------------------------------------|--|--|
| Legale rappresentante<br>impresa 3 srl<br>Logout<br>Modifica PEC<br>Modifica password                                  | 13/03/2015 - MANUTENZIONE STRAORDINARIA PIATTAFORMA DEMO     25/09/2014 - Covocazione seduta pubblica     10/06/2014 - errore     03/04/2014 - Nuove procedure     29/11/2013 - COMUNICAZIONE IMPORTANTE (NON E' UN TEST) |                                                                                                    |                    |              |                    |                                                                           |  |  |
| Gare                                                                                                    |                                                                                                    |                                                                                                    |                    |              |                    |                                                                           |  |  |
| » Gestione offerte                                                                                                    |                                                                                                    | Oggetto                                                                                                    | Appalto            | Stato        | CIG                | Date                                                                      |  |  |
| <ul> <li>» Gare cui hai partecipato</li> <li>» Ricerca gare non concluse</li> <li>» Esito delle gare svolte</li> </ul> | Ent<br>Acc<br>Pro                                                                                                    | te Prova<br><b>quisto attrezzature sicurezza- andrea</b><br>ocedura negoziata                                                             | Forniture          | Non iniziata | 111111111 <b>1</b> | Pubblicazione: 27/03/15<br>Inizio: 27/03/16 11.42<br>Fine: 27/03/20 11.42 |  |  |
| Comunicazioni Generali<br>» Comunicazioni ricevute<br>» Comunicazioni inviate                                          | Ent<br>Ma<br>sab                                                                                                    | te Prova<br>nifestazione interesse assistenza tecnica informativa aandrea<br>orina                                                        | Servizi            | Non iniziata | ccccccccc          | Pubblicazione: 27/03/15<br>Inizio: 27/03/16 12.12<br>Fine: 27/03/17 12.12 |  |  |
| Indirizzario fornitori                                                                                                 | Pro                                                                                                    | ocedura negoziata                                                                                                    |                    |              |                    |                                                                           |  |  |
| Gestione Referenti Secondari     Sectione     Categorie merceologiche                                                  | Ent<br>Ner<br>lav<br>Pro                                                                                                    | te Prova<br>goziata previa manifestazione d'interesse per l'affidamento dei<br>ori di ristrutturazione Unione- Irene<br>ocedura negoziata | Lavori<br>pubblici | Non iniziata | 0000000000         | Pubblicazione: 23/04/15<br>Inizio: 23/04/16 10.30<br>Fine: 23/04/17 10.50 |  |  |
| RSS 2.0                                                                                                    | Ent<br><u>Ne</u> s                                                                                                    | te Prova<br><b>goziata previa manifestazione di interesse per lavori di</b>                                                               | Lavori             | Non iniziata | 0000000000         | Pubblicazione: 23/04/15                                                   |  |  |

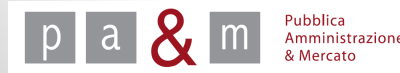

A cura di: Pa& Mercato Srl

2

### Per creare un nuovo Referente Secondario scegliere la funzione «Nuovo Referente»

|                                | Gestione Referenti Secondari     |
|--------------------------------|----------------------------------|
|                                |                                  |
|                                | Nuovo referente                  |
| 1 Impresa                      | Hadro reference                  |
| Legale rappresentante          | Nessun referente da visualizzare |
| impros 3 std                   |                                  |
| impresa 5 sit                  |                                  |
| Logout                         |                                  |
| Modifica PEC                   |                                  |
| Modifica password              |                                  |
|                                |                                  |
| Gare                           |                                  |
| » Gestione offerte             |                                  |
| » Gare cui hai partecipato     |                                  |
| » Ricerca gare non concluse    |                                  |
| » Esito delle gare svolte      |                                  |
| Comunicazioni Generali         |                                  |
| » Comunicazioni ricevute       |                                  |
| » Comunicazioni inviate        |                                  |
| Indirizzario fornitori         |                                  |
| » Modifica dati                |                                  |
| » Gestione Referenți Secondari |                                  |

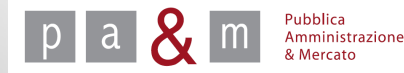

- Compilare tutti i campi del form online con i dati del Referente Secondario;
- In corrispondenza della voce «Ruolo» selezionare la scelta corrispondente alla propria condizione;
- Cliccare «Invia».

р

a

| 1 Impresa                                                                                                    | Ruolo:           | Legale rappresentante 🔻                                                              |  |  |  |  |
|----------------------------------------------------------------------------------------------------|------------------|--------------------------------------------------------------------------------------|--|--|--|--|
| Legale rappresentante<br>impresa 3 srl<br>Logout<br>Modifica PEC<br>Modifica password                                                                                                    | Nominativo:      | Nome *       Cognome *       Username *       E-mail *                               |  |  |  |  |
| <ul> <li>Gare cui hai partecipato</li> <li>Ricerca gare non concluse</li> </ul>                                                                                                    | Codice Fiscale * |                                                                                      |  |  |  |  |
| <ul> <li>» Esito delle gare svolte</li> <li>Comunicazioni Generali</li> <li>» Comunicazioni ricevute</li> <li>» Comunicazioni inviate</li> <li>mdirizzario fornitori</li> <li>» Modifica dati</li> <li>» Gestione Referenti Secondari</li> <li>» Elimina iscrizione</li> <li>» Categorie merceologiche</li> </ul> | Dati di nascita: | Città di nascita *                                                                   |  |  |  |  |
|                                                                                                    | Residenza:       | Città di residenza *<br>Provincia di residenza * Scegli ▼<br>Indirizzo *<br>Numero * |  |  |  |  |
|                                                                                                    | Recapiti:        | Telefono *                                                                           |  |  |  |  |

## Se tutti i dati sono stati inseriti correttamente apparirà il seguente messaggio

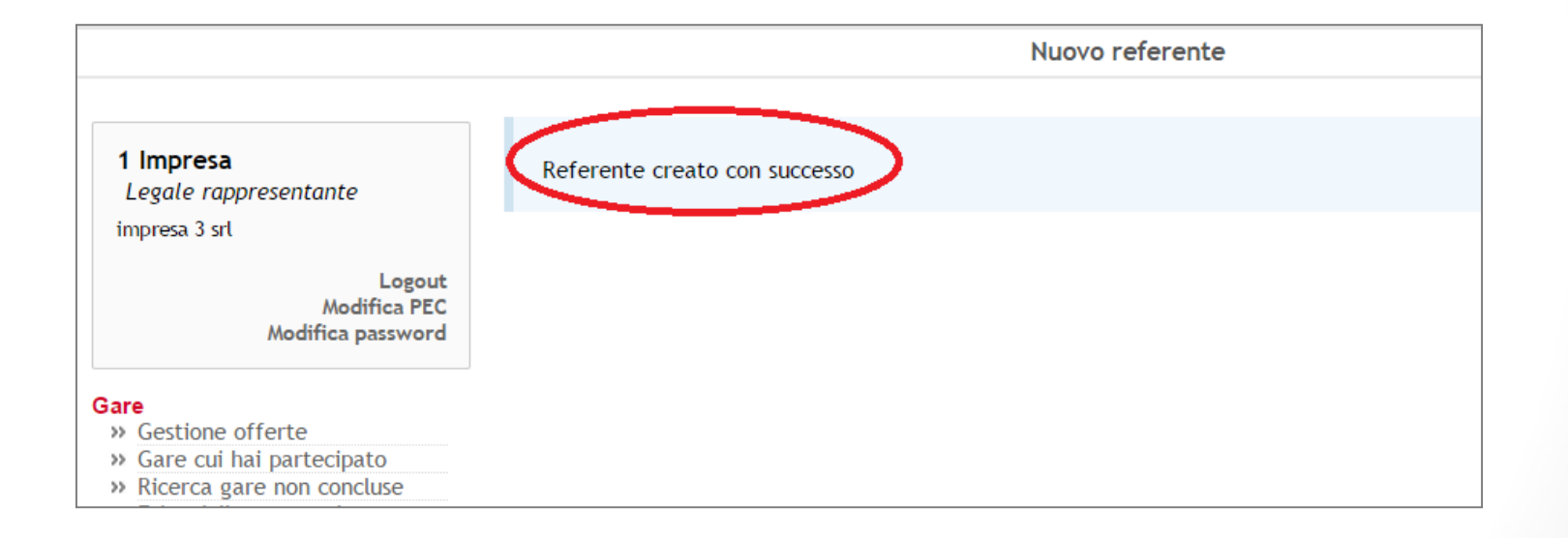

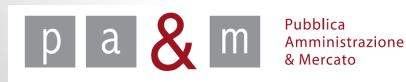

Il Referente Primario accedendo al pannello di controllo principale «Gestione Referenti Secondari» potrà visualizzare lo stato di attivazione del profilo di Referente Secondario.

| Gestione Referenti Secondari lunedì 27 aprile 2015 |                    |         |                       |                        |        | 27 aprile 2015 11:03:               |
|----------------------------------------------------|--------------------|---------|-----------------------|------------------------|--------|-------------------------------------|
| 1 Impresa                                          | <u>Nuovo refer</u> | ente    |                       |                        |        |                                     |
| Legale rappresentante                              | Nome               | Cognome | Ruolo                 | Stato                  | Azione | Dettaglio                           |
| impresa 3 srl                                      | guido              | bianchi | Legale rappresentante | Attesa-<br>attivazione |        | <u>Modifica</u><br><u>referente</u> |
| Logout<br>Modifica PEC<br>Modifica password        |                    |         |                       |                        |        |                                     |

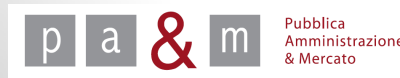

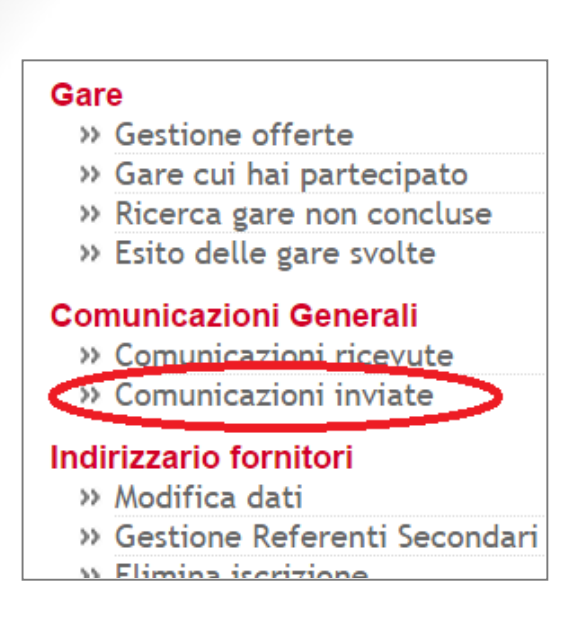

Il Referente Primario, dal pannello di controllo «Comunicazioni generali» accedendo alla funzione «Comunicazioni inviate», potrà attivare il Referente Secondario cliccando dove indicato.

Una volta attivato, il Referente Secondario accederà con username e password contenute nella comunicazione.

<u>N.B</u>: a differenza della username, la password viene automaticamente generata dal Sistema, ma può essere modificata al primo accesso.

|              | Dettaglio comunicazione                                                                                                    | lunedì 27 aprile 2015 11:32:   |
|--------------|----------------------------------------------------------------------------------------------------|--------------------------------|
| Mittente:    | 1 Impresa (impresa 3 srl)                                                                                                    |                                |
| Destinatari: | <b>guido bianchi</b><br>copia e-mail in attesa di spedizione, verrà inviata a bioanchi@kk.it (email) da nore                   | ply@start.e.toscana.it (email) |
| Data invio   | 27.04.2015 11:02                                                                                                    |                                |
| Oggetto      | Registrazione nuovo referente                                                                                                  |                                |
| Testo        | Iscrizione Referente guido bianchi ,<br>per attivare l'account <u>CLICCA QUI</u><br>Username: bianchi77<br>Password ebi6CEyt10 |                                |

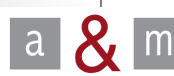

Il Referente Primario accedendo alla sezione «Gestione Referenti Secondari» ha la possibilità di modificare lo stato del profilo di Referente Secondario.

| Gestione Referenti Secondari |         |                       |             | lunedì 2               | 27 aprile 2015 11:22:0       |  |  |
|------------------------------|---------|-----------------------|-------------|------------------------|------------------------------|--|--|
| Nuovo referente              |         |                       |             |                        |                              |  |  |
| Nome                         | Cognome | Ruolo                 | Stato       | Azione                 | Dettaglio                    |  |  |
| guido                        | bianchi | Legale rappresentante | 🤣 Operativo | Operativo 🔹<br>Procedi | <u>Modifica</u><br>referente |  |  |

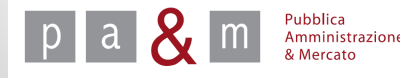

Le comunicazioni relative agli inviti e tutte le comunicazioni relative alla gara saranno spedite sia alla casella di posta del Referente Primario che a quella del Referente Secondario;

In caso di invio dell'offerta da parte di un Referente Secondario si invita l'utente a modificare i dati per la partecipazione alla gara;

Si informa inoltre della possibilità di modificare o integrare la ragione sociale, attraverso l'apposito campo, adeguandola così alla propria condizione.

N.B: Non è possibile l'invio dell'offerta da parte di più Referenti per una stessa procedura di gara.

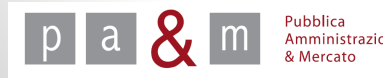

### **Pubblica Amministrazione & Mercato Srl**

www.pamercato.it info@pamercato.it

Via Chiantigiana, 103/a 50012 - Bagno a Ripoli (Firenze) Telefono +39.055.642259 Fax +39.055.643044

Copyright 2015 Pubblica Amministrazione & Mercato S.r.l. – Tutti i diritti riservati

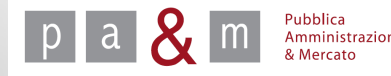